## Accessing R.O.V.E.R.

## Open Internet Explorer

In the address bar type in http://rover.edonline.sk.ca and then press Enter

## Click on the down arrow and then choose your school

| 🖉 R.O.V.E.R Windows Internet Explorer                                                                                                    |                                                      |  |  |  |  |  |  |  |  |
|----------------------------------------------------------------------------------------------------|------------------------------------------------------|--|--|--|--|--|--|--|--|
| C . Ittp://rover.edonline.sk.ca/index.htm                                                                                                    | Live Search                                          |  |  |  |  |  |  |  |  |
| Eile Edit View Favorites Tools Help                                                                                                    |                                                      |  |  |  |  |  |  |  |  |
| 😪 💠 🗄 👻 🔊 PA Catholi 🏈 Cisco ASD 🍘 ASDM Onl 🍘 how to se 🍘 YouTube 🚺 For                                                                                                    | only \$ 🖉 R.O.V X 📄 🐴 🛪 🔝 🐐 🖶 🖬 🔂 Page 🔹 🎯 Tools 🔹 🎽 |  |  |  |  |  |  |  |  |
| R.O.V.E.R.<br>Recommended Online Video Education Resources                                                                                                    |                                                      |  |  |  |  |  |  |  |  |
| Home Grade Subject All Videos New Videos Advanced                                                                                                    | Search GO                                            |  |  |  |  |  |  |  |  |
| Welcome to R.O.V.E.R.   ROVER (Recommended Online Video Education Resources) is the video streaming site for Saskatchewan teachers and students in the PreK-12 education system. It is managed and maintained by the Saskatchewan Ministry of Education.   Users have the convenience of immediate access to streamed,           |                                                      |  |  |  |  |  |  |  |  |
| educational videos known as video-on-demand. ROVER videos are<br>housed on a server located in each school so there are no<br>bandwidth issues, resulting in better picture quality and<br>continuous play of videos without pauses. ROVER is only<br>accessible from within Saskatchewan schools or school division<br>offices. |                                                      |  |  |  |  |  |  |  |  |
| There are over 600 videos on ROVER that can be accessed by teachers and students to enhance learning in the classroom. All the videos found on this site have been evaluated by educational professionals and recommended to support Saskatchewan's K-12 curricula. The ROVER collection of videos continues to evolve as        | ×                                                    |  |  |  |  |  |  |  |  |
| http://rover.edonline.sk.ca/index.htm                                                                                                    | >                                                    |  |  |  |  |  |  |  |  |

1

ſ

| 🖉 R.O.V.E.R Windows Internet Explorer                                                                                                    |                                                                               |
|----------------------------------------------------------------------------------------------------|-------------------------------------------------------------------------------|
| 🚱 🕤 👻 🔊 http://rover.edonline.sk.ca/selectLocation.htm?matchip=10.194.191.18url=%2FvideoBrowseNew.htm                                                                                                    | ← × Live Search                                                               |
| File Edit View Favorites Tools Help                                                                                                    |                                                                               |
| 😪 🍪 👻 😰 PA Catholi 🏈 Cisco ASD 🏈 ASDM Onl 🏈 how to se 🏈 YouTube 🕅 For only \$ 餐 R.O.V 🗙                                                                                                    | 📄 🏠 🔹 🔝 🔹 🖶 🔹 🔂 Page 🗸 🍏 Tools 🗸 🎽                                            |
| Recommended Online Video Education Resources   Home Grade Subject All Videos New Videos Advanced Search search   Please select the location you are accessing R.O.V.E.R. from. Selection of a server tha cause video performance issues and network congestion. Select your select your location you can change your selection by selecting the forget loc footer portion of the page.   Select your location: Submit   Board Office - Catholic Education Center Submit   Hold Cross School St Mary High School   St Mary High School St Mary High School   St Mary High School St Anne School   St Mary Betool St Anne School   St Anne School Submit | GO<br>t is not from your location will<br>tation link that will appear in the |
|                                                                                                    | 🚱 Internet 🔍 100% 🔹 .:                                                        |
| 🔧 Start 👘 🕼 6 Microsoft Office 🔹 🖉 R.O.V.E.R Window 🔀 Cisco ASDM 6.2 for A                                                                                                    | 🛐 < 🕲 🎲 🎒 🔤 3:59 PM                                                           |

## Then click the **Submit** button

Click on the links at the top of the page to navigate to the video that you want to watch.

| Recomm | R.C              | .V.E.R     | Resources  | Caller and      |        |    |
|--------|------------------|------------|------------|-----------------|--------|----|
| Home   | Grade Curriculum |            | 411 12:1   |                 | search | GC |
|        |                  | All Videos | New Videos | Advanced Search |        |    |

The next time you go back to visit this webpage from the same computer you will not have to select the school from the drop down list. The computer you access the website **http://rover.edonline.sk.ca** from will remember the school selection that you made.

ſ